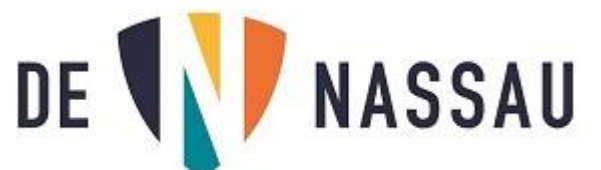

# Video's inleveren met Microsoft Stream

# Inhoud

| Opdracht                                             | . 2 |
|------------------------------------------------------|-----|
| Stap 1: Installeren van de Stream app op je telefoon | . 2 |
| Stap 2: Opnemen van je video                         | . 2 |
| Stap 3: Uploaden van je video                        | . 3 |
| Stap 4: De link van de video naar je docent          | . 3 |
| Stap 5: de link inleveren bij je docent              | . 5 |
| Andere manieren om video's in Stream te krijgen      | . 6 |
| Video achteraf bijknippen met Stream op je laptop    | . 8 |
| Video verwijderen uit Stream                         | . 8 |

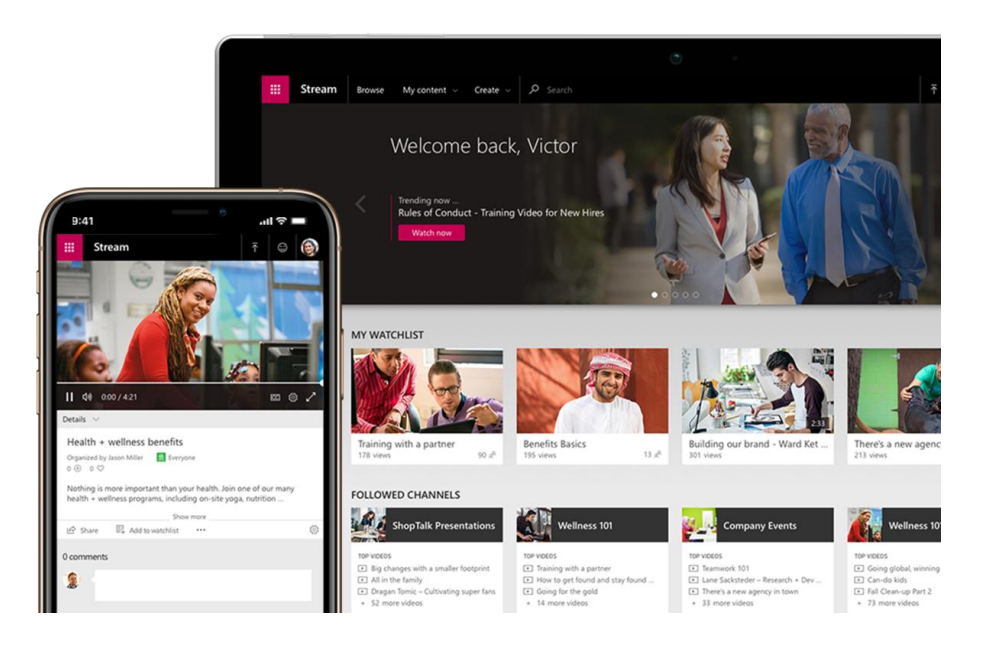

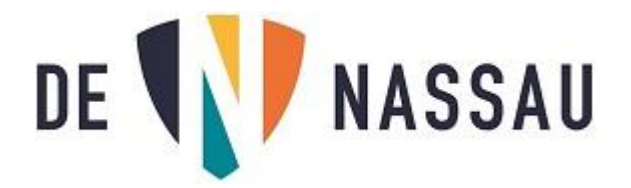

# Opdracht

Ik moet een video maken voor mijn docent en deze video inleveren. (Via een Teams opdracht of op een andere manier)

Dit doen we in 5 korte stappen.

# Stap 1: Installeren van de Stream app op je telefoon

a- Download de **Stream** app eerst op je telefoon, je kunt deze vinden in de Apple store of Playstore.

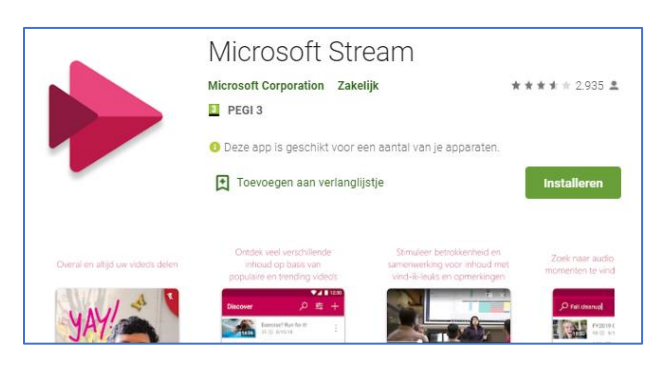

b- Open de app, en log in met je **Nassau e-mail account**. Je ziet nu:

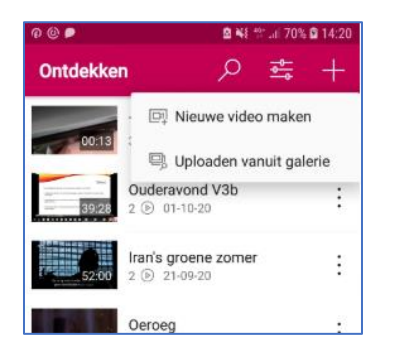

# Stap 2: Opnemen van je video.

Je neemt je video op met je telefoon. We omschrijven eerst de meest eenvoudige manier: video direct opnemen met de **Microsoft Stream** app.

- a- Als je de app geopend hebt en ingelogd bent, klik dan op de 🗰 rechtsboven.
- b- Kies vervolgens "**Nieuwe video opnemen**". De eerste keer moet je toestemming geven voor gebruik van je camera, je audio en toegang tot je media bestanden.

WEIGEREN TOESTAAN Klik bij iedere vraag op "TOESTAAN".

- c- Selecteer om te beginnen met opnemen. Klik op || om de 1<sup>e</sup> opname te stoppen en klik weer op om de volgende opname te starten.
- d- Als je alle scenes hebt opgenomen klik je op onderaan rechts zodat je in het bewerkingsscherm komt. Hier kun je de video bijknippen, scenes verwijderen, of de volgorde van de scenes aanpassen. Dit is heel erg eenvoudig, wil je meer weten kijk dan hier: <u>https://docs.microsoft.com/nl-nl/stream/mobile-edit-video</u>

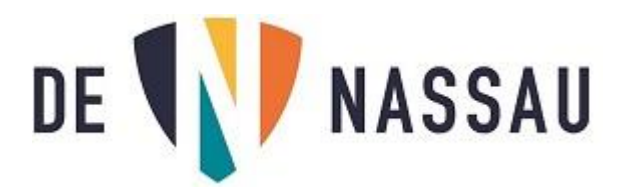

## Stap 3: Uploaden van je video.

Ben je klaar met je video? Dan kunnen we deze gaan uploaden:

- a- Klik rechtsonder op Gereed > (Als je deze knop niet ziet, houd je telefoon dan rechtop)
- b- Geef de video een naam.
- c- Als je THUIS op je wifi zit klik dan op "Nu uploaden"
- d- Als je nog op school bent, klik dan op "Later uploaden". Later uploaden:
  - 1- Klik in de Stream app op "Mijn inhoud".
  - 2- Kijk bij "**Opnamen**".
  - 3- Klik op de **3 puntjes** achter de opname.
  - 4- Klik op "**Uploaden**".

Het uploaden kan even duren afhankelijk van de lengte van de video. (Houd de app actief totdat hij helemaal klaar is met uploaden)

e- Terwijl de video upload kun je al op "Volgende" klikken.

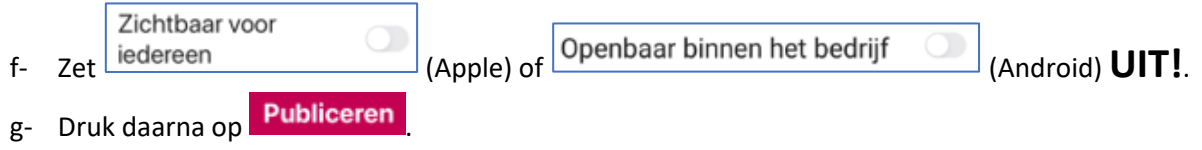

### Stap 4: De link van de video naar je docent

Dit onderdeel voeren we uit op de laptop/tablet.

a- Ga op je laptop/tablet naar je e-mail en klik op de **9 puntjes** links boven.

| b- | Als het icoon Stream                         | er al bij staat kun je hier d | irect op klikken en stap c overslaan. |
|----|----------------------------------------------|-------------------------------|---------------------------------------|
| C- | Klik op Alle apps $\rightarrow$ . Klik nu op | p In alle apps zoeken         | en typ het woord Stream in, en klik   |
| d- | vervolgens op het icoontje.                  | Stream                        |                                       |

| III V Stream            |                                   |                                   |                   |                        |     | ©? |
|-------------------------|-----------------------------------|-----------------------------------|-------------------|------------------------|-----|----|
|                         | aken 🗸 🔎 Zoeken                   |                                   |                   |                        |     | 7  |
|                         |                                   |                                   |                   |                        |     |    |
|                         | Profitee                          | er optimaal var                   | Microsoft S       | Stream                 |     |    |
| <                       | Een video<br>uploaden             | Video's<br>Zoeken zoeker          | Groepen<br>zoeken | <b>A</b><br>Uitnodigen | >   |    |
|                         |                                   | 0000                              | •                 |                        | 0   |    |
| 8 Nodig uw collega      | s uit om video's te uploaden. Ied | lereen in het bedrijf kan bijdrag | n.                |                        | ×   |    |
| Meer informatie over    | het gebruik van Microso           | oft Stream Dit niet opnieuw       | weergeven         |                        |     |    |
| $\overline{\mathbf{T}}$ |                                   |                                   |                   |                        | IA. |    |

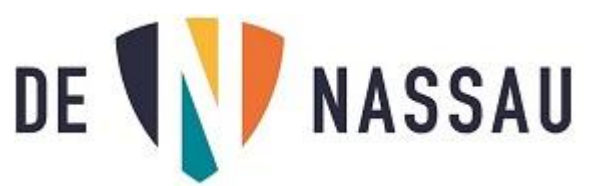

e- Klik op "Mijn inhoud" en vervolgens op "Video's" je ziet nu:

| III VV Stream                                                                                                    |
|----------------------------------------------------------------------------------------------------|
| ŵ Start ଭ Detecteren ∨ D Mijn Inhoud ∨ + Maken ∨ 𝒫 Zoeken                                                                                 |
| Video's Groepen Kanalen Vergaderingen Volglijst Gevolgde kanalen Prullenbak 🅈 Sieep bestanden hierheen of blader erheen om ze te uploaden |
| Video's zoeken Sorteren op Status Privacy       V     Video's zoeken     Uploaddatum     Image: Alle transport     Alle transport         |
| Testvideo 100mB         1 ⊙ 0 ♡ 0 □ 11/9/2020         02:18                                                                               |
| f- Klik achter de video op het pennetje<br>(als je het pennetje niet ziet klik dan eerst op de 3 puntjes en kies dan het pennetje.        |
| g- Als je onderstaand scherm niet ziet, klik dan eerst op Zodat je dit ziet:                                                              |
| Machtigingen                                                                                                    |
| ledereen in uw bedrijf toestaan deze video weer te ①                                                                                      |
| Delen met ①                                                                                                    |
| Personen Q                                                                                                    |
| h- Vul bij "zoeken naar Personen" de naam van je docent in. (Voorletter.Achternaam) klik dan op<br>en klik op de naam van je docent.      |
| Delen met 🕕                                                                                                    |
| Personen b.vandewege                                                                                                    |
| B. van de Wege B.vandeWege@denassau.nl Viewers (1) Eigenaar (1) Weergave (1)                                                              |
| De docent komt dan meteen in het lijstje "Viewers" te staan.                                                                              |
| i- Klik nu onderaan op 🖉 Delen . Je ziet nu:                                                                                              |
| Delen E-mail Insluiten                                                                                                    |
| Deze video kan alleen worden weergegeven door gemachtigde gebruikers                                                                      |
| Beginnen bij: 00:00                                                                                                    |
| Rechtstreekse koppeling naar de video                                                                                                    |
| https://web.microsoftstream.com/video/8c0644d7-9272-45b9-9d3e-86d3aa09eb9a Kopiëren                                                       |
| j- Klik op " <b>Kopiëren</b> ".<br>k- Klik op " <b>Sluiten</b> ".                                                                         |

I- Klik nu op (staat bovenaan in Stream) (als je dit vergeet kan de docent de video niet afspelen, ook al heeft hij de link!)

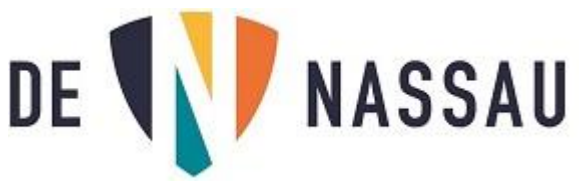

Je hebt zojuist de link gekopieerd, nu gaan we de link inleveren.

#### Stap 5: de link inleveren bij je docent

De docent kan op verschillende manieren vragen om je videolink in te leveren.

- 1- Via een e-mail naar je docent waarbij je de zojuist gekopieerde link in de e-mail plakt.
- 2- Via een Teams opdracht
- a- Ga naar het Team waar de opdracht in staat.
- b- Ga naar "Opdrachten"
- c- Open je Teams opdracht, klik op "Werk toevoegen" en kies "Koppeling".
- d- Ga in het vak "Webadres (vereist)" staan en plak daar de zojuist gekopieerde link.

| OneDrive        | Webadres (vereist)                                                    |
|-----------------|-----------------------------------------------------------------------|
| + Nieuw bestand | https://web.microsoftstream.com/video/4c21219a-95bf-4bab-bfb1-59612b, |
| ະິຕໍຣິ Teams    | Testvideo                                                             |

- e- Typ jouw omschrijving van de video in het vakje "Weer te geven tekst" en klik op Bijvoegen
- f- Klik nu op Inleveren als je verder niets meer hoeft toe te voegen.

#### De docent ziet nu:

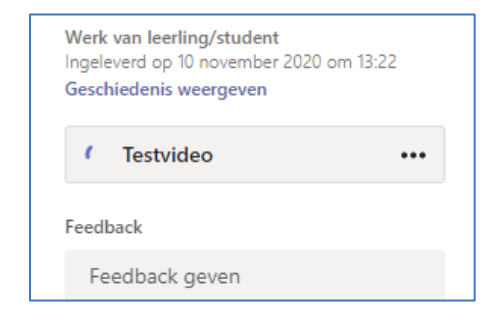

De docent kan op de link klikken waarna de video in Microsoft Stream wordt geopend en afgespeeld. (de video wordt niet direct in de Teams app weergegeven).

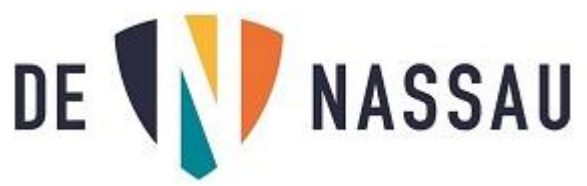

### Andere manieren om video's in Stream te krijgen.

Je kunt ook video's die je met een andere app gemaakt hebt op je telefoon naar Stream uploaden. Dit doe je als volgt:

- a- Open de Stream app op je telefoon.
- b- Klik op de 📩 rechtsboven.
- c- Kies "Uploaden via camera album".
- d- Klik op de video die je wilt gebruiken, en geef de video een naam.
- e- Klik op "Volgende".

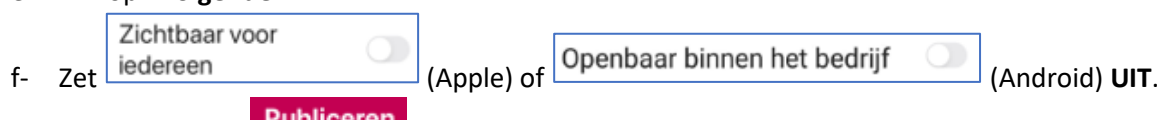

- g- Druk daarna op Publiceren
- h- Ga vervolgens verder bij Stap 4: De link van de video naar je docent.

Je kunt ook met je laptop/tablet een video opname maken.

Je kunt je video dan op de volgende manier naar Stream uploaden:

- a- Ga op je laptop/tablet naar je e-mail en klik op de **9 puntjes** links boven.
- b- Als het icoon → Stream er al bij staat kun je hier direct op klikken en stap c overslaan.
- c- Klik op Alle apps →
   . Klik nu op In alle apps zoeken en typ het woord Stream in, en klik vervolgens op het icoontje.
- d- Je ziet nu:

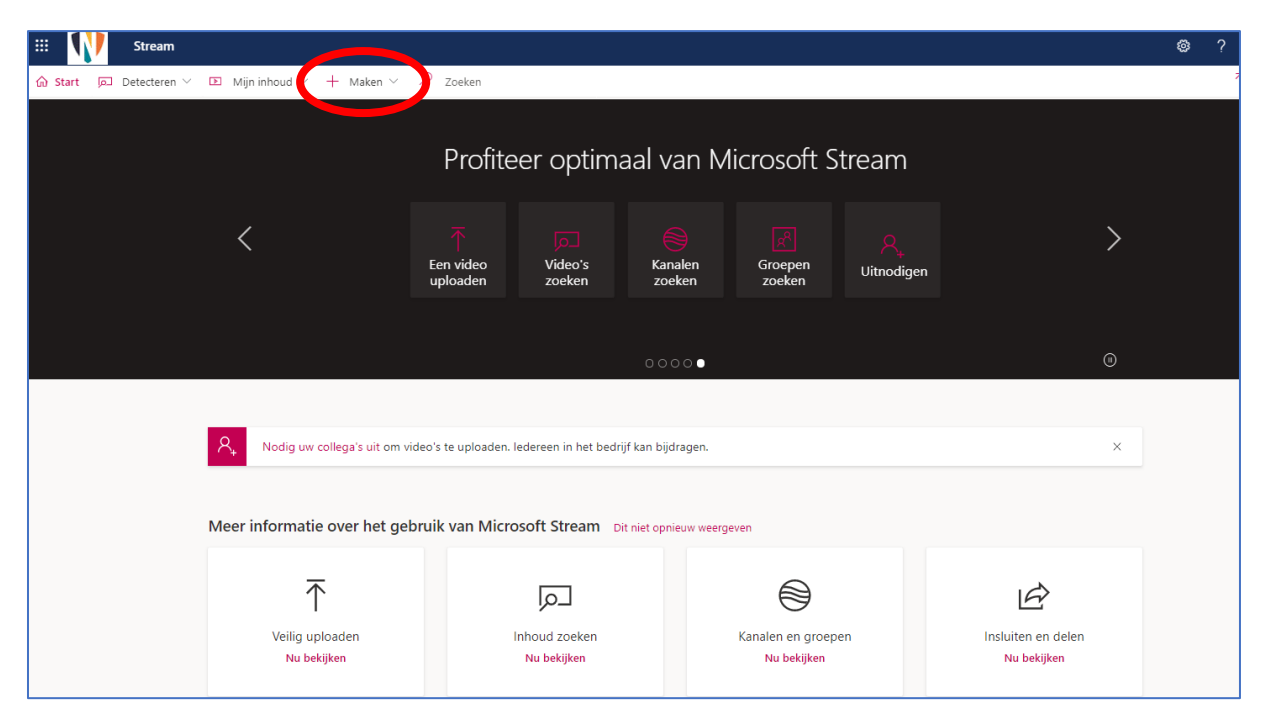

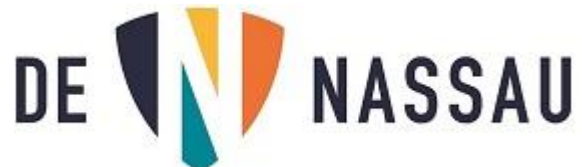

|    |                                 | $+$ Maken $^{\prime}$ | ۶                                                                                  |
|----|---------------------------------|-----------------------|------------------------------------------------------------------------------------|
| e- | Klik nu op " <b>+Maken</b> "    | Video uploaden        | en kies " <b>Video uploaden</b> ".                                                 |
|    |                                 |                       | $\overline{\uparrow}$                                                              |
| f- | Klik op " <b>blader</b> " om je | e video te zoeker     | blader erheen of <u>blader</u> erheen of <u>blader</u> erheen om ze te<br>upbladen |

g- Als je de video hebt gevonden klik je op "Openen".

#### Je ziet nu:

| Details                                                                                                    |                       |                                     |
|----------------------------------------------------------------------------------------------------|-----------------------|-------------------------------------|
| Details                                                                                                    |                       |                                     |
| Naam                                                                                                    |                       |                                     |
| Filmpje vwo afdeling                                                                                                    |                       | De naam kun je eventueel wijzigen   |
| Beschrijving                                                                                                    |                       |                                     |
| Beschrijf de video, neem tijdcodes op (uu:mm:ss) om<br>hoofdstukken te maken voor eenvoudigere navigatie.<br>Bijvoorbeeld: 00:24 Inleiding |                       |                                     |
| ondersteunde talen. Meer informatie                                                                                                    |                       |                                     |
| ondersteunde talen. Meer informatie                                                                                                    | $\overline{}$         |                                     |
| ondersteunde talen. Meer informatie                                                                                                    | ~                     | Videotaal hoef je niets mee te doer |
| ondersteunde talen. Meer informatie<br>Videotaal ()<br>Een taal selecteren<br>Miniatuur                                                    | <u>~</u>              | Videotaal hoef je niets mee te doer |
| ondersteunde talen. Meer informatie Videotaal () Een taal selecteren Miniatuur Uploaden                                                    | <ul> <li>✓</li> </ul> | Videotaal hoef je niets mee te doei |
| ondersteunde talen. Meer informatie                                                                                                    | ✓                     | Videotaal hoef je niets mee te doer |
| ondersteunde talen. Meer informatie                                                                                                    | ✓                     | Videotaal hoef je niets mee te doer |
| ondersteunde talen. Meer informatie Videotaal () Een taal selecteren Miniatuur Uploaden 49% + Machtigingen                                 |                       | Videotaal hoef je niets mee te doer |
| ondersteunde talen. Meer informatie Videotaal () Een taal selecteren Miniatuur 49% + Machtigingen Opties                                   |                       | Videotaal hoef je niets mee te doer |

- h- Klik op het pijltje bij "Machtigingen":
- i- Zet het rode vinkje bij "ledereen in uw bedrijf toestaan...." UIT!

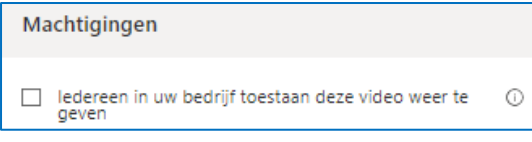

(als je dat vergeet kan iedereen van de Nassau jouw video afspelen)

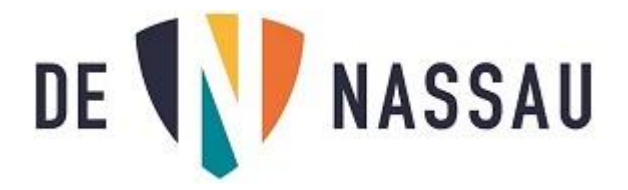

| Bedrijfsomvattende toegang tot deze video verwijderen?                                                                                |                                                                                                    |  |
|----------------------------------------------------------------------------------------------------|----------------------------------------------------------------------------------------------------|--|
| Weet u zeker dat u de bedrijfsomvatt<br>verwijderen? De video wordt verwijde<br>kanalen. Personen en groepen die u<br>toegang houden. | ende toegang tot deze video wilt<br>erd uit alle bedrijfsomvattende<br>eerder hebt geselecteerd, blijven |  |
| Nee                                                                                                    | Ja                                                                                                    |  |

k- Als je video klaar is met uploaden moet je op "Publiceren" klikken:

| 🖻 Delen | Publiceren |
|---------|------------|
|         |            |

Ga verder bij stap 4d: Klik op "Mijn inhoud".

j-

## Video achteraf bijknippen met Stream op je laptop

a- Ga naar het programma Stream. (zie: Stap 4: De link van de video naar je docent)

Klik op **Ja**.

- b- Zoek de video op via de knop "Mijn inhoud" / "Video's".
- c- Klik op de 3 puntjes achter de video, en kies "Video knippen".

Je kunt nu de video bijknippen (stukje eraf aan voor en/of achterkant van de video. Meer montagemogelijkheden zitten hier niet in.

Wil je iets meer, bijv. muziek toevoegen, download je video dan, en bewerk hem op je laptop met de Video-Editor van Microsoft foto's. (Microsoft foto's kun je zelf installeren via de Microsoft store uit de Nassau selectie.)

Kijk voor meer info over de Windows video Editor hier: <u>https://support.microsoft.com/nl-nl/windows/films-maken-met-video-editor-94e651f8-a5be-ae03-3c50-e49f013d47f6</u>

### Video verwijderen uit Stream

Om je video te verwijderen uit Stream doe je het volgende:

- a- Ga naar Stream en klik op "Mijn inhoud" en op "Video's".
- b- Zoek de video en klik op de 3 puntjes achter de video en kies "Verwijderen"

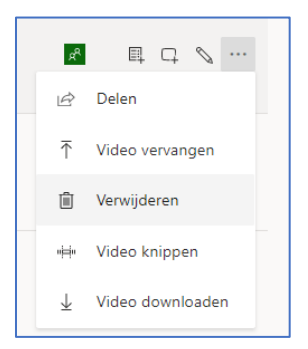